## Kurzanleitung zur Anzeige der Projektvorschläge und Erfassung der fachlichen Stellungnahmen für Ressorts/IMAG Mitglieder

1 Melden Sie sich am Antragsportal unter <u>https://aster.sas-sachsen.de/aster</u> mit ihren Zugangsdaten an. Sollten Sie noch keine Zugangsdaten erhalten haben, wenden Sie sich bitte an die Sächsische Agentur für Strukturentwicklung unter <u>aster-support@sas-sachsen.de</u>.

2 Nachdem Sie sich am Antragsportal angemeldet haben, wechseln Sie auf den Tab "Ressortprüfung/IMAG". Dort sind alle Projektvorschläge aufgeführt, die sich aktuell im Prozessschritt Ressortprüfung/IMAG befinden bzw. in der Vergangenheit diesen schon durchlaufen haben.

| SACS       Sächsische Agentur für<br>Strukturentwicklung GmbH       Antragsportal Strukturentwicklung in den Revieren (ASTER)<br>RL InvKG                                                                                                    |                            |                           |                |  |                            |  |
|----------------------------------------------------------------------------------------------------|----------------------------|---------------------------|----------------|--|----------------------------|--|
| Informationen Sessortpr üfung/IMA                                                                                                    | G                          |                           |                |  |                            |  |
| Liste der für Sie verfügbaren Ressortprüfungen                                                                                                    |                            |                           |                |  |                            |  |
| Filterkriterien                                                                                                    |                            |                           |                |  |                            |  |
| Projektnummer:                                                                                                    | X                          | Projektname:              |                |  | X                          |  |
| Braunkohlerevier:                                                                                                    | XV                         | Landkreis / krsfr. Stadt: |                |  | XV                         |  |
| Status:                                                                                                    | XV                         | Maßnahmenliste:           |                |  | XV                         |  |
| S Filter zurücksetzen                                                                                                    |                            |                           |                |  | ☆ Filterbereich ausblenden |  |
| Projektnr. 😝 😌 Projektname 🕀                                                                                                    | Projektträger              | Status 🖯                  |                |  |                            |  |
|                                                                                                    | Arnsdorf, Gemeinde         | Ressortprüfun             | g/IMAG         |  | ^                          |  |
| 🔒 🥔 101194 Vorstellung SMR 4                                                                                                    | Bautzen, Landkreis         | Regionaler Beg            | gleitausschuss |  |                            |  |
| In the second second | AWO Kreisverband Lausitz e | e.V. Ressortprüfung       | g/IMAG         |  |                            |  |
| 🔒 🥖 💿 101192 Vorstellung SMR 2                                                                                                    | Arnsdorf, Gemeinde         | Regionaler Beg            | gleitausschuss |  |                            |  |
| ■ 101191 TICKET 6327 - 7                                                                                                    | Bautzen, Landkreis         | Qualifizierung            | SAS            |  |                            |  |
| 🔒 🥔 💿 101171 TICKET 6327 - 6                                                                                                    | AWO Kreisverband Lausitz e | e.V. Regionaler Beg       | gleitausschuss |  |                            |  |
| 101170 TICKET 6227 5                                                                                                    | Arnedorf Comoindo          | Pagiopalar Pag            | aloitausschuss |  | 123 Ressortprüfungen       |  |

3 Zu jedem der Projektvorschläge können Sie über den Button das Projektdatenblatt einsehen und runterladen. Über den Button können Sie zusätzlich Anlagen aus dem Original-Projektvorschlag als zip-Datei runterladen. Bitte beachten Sie, dass diese Anlagen in ASTER nur für neue Projektvorschläge ab 2023 zur Verfügung stehen, für ältere Projektvorschläge sind die Anlagen im SMR-Sharepoint einsehbar. Das Projektdatenblatt kann für alle Projektvorschläge direkt in ASTER eingesehen werden.

Über den Status können Sie die Projektvorschläge filtern, die sich aktuell im Prozessschritt Ressortprüfung/IMAG befinden:

## Kurzanleitung Ressortprüfung/IMAG – Ressorts

| ormationen      | Ressortprüfung/IMA                                                                                                 | AG                                                                                               |                                                                                                    |                                                              |                                                             |  |
|-----------------|----------------------------------------------------------------------------------------------------|--------------------------------------------------------------------------------------------------|----------------------------------------------------------------------------------------------------|--------------------------------------------------------------|-------------------------------------------------------------|--|
| r Sie verfügbar | ren Ressortprüfungen                                                                                               |                                                                                                  |                                                                                                    |                                                              |                                                             |  |
|                 |                                                                                                    |                                                                                                  |                                                                                                    |                                                              |                                                             |  |
| erien           |                                                                                                    |                                                                                                  |                                                                                                    |                                                              |                                                             |  |
| nmer:           |                                                                                                    | X                                                                                                | Projektname:                                                                                                    |                                                              | X                                                           |  |
| erevier:        |                                                                                                    | ×v                                                                                               | Landkreis / krsfr. Stadt:                                                                                                    |                                                              |                                                             |  |
| F               | Ressortprüfung/IMAG                                                                                                | XV                                                                                               | Maßnahmenliste:                                                                                                    |                                                              | XV                                                          |  |
| zurücksetzen    |                                                                                                    |                                                                                                  |                                                                                                    |                                                              | Rilterbereich ausblenden                                    |  |
| Projektnr. 🔶    |                                                                                                    | Projektträger 🕀                                                                                  | Status 🖨                                                                                                    |                                                              |                                                             |  |
| 101200          | TESTPROJEKT 3                                                                                                    | Bautzen, Landkreis                                                                               | Ressortprüf                                                                                                    | ung/IMAG                                                     |                                                             |  |
| 101199          | TESTPROJEKT 2                                                                                                    | AWO Kreisverband Lausit                                                                          | z e.V. Ressortprüf                                                                                                    | ung/IMAG                                                     |                                                             |  |
| 101198          | TESTPROJEKT 1                                                                                                    | Arnsdorf, Gemeinde                                                                               | Ressortprüf                                                                                                    | ung/IMAG                                                     |                                                             |  |
| 101193          | Vorstellung SMR 3                                                                                                  | AWO Kreisverband Lausit                                                                          | z e.V. Ressortprüf                                                                                                    | Ressortprüfung/IMAG                                          |                                                             |  |
|                 |                                                                                                    |                                                                                                  |                                                                                                    |                                                              |                                                             |  |
|                 | Sie verfügbar<br>rien<br>nmer:<br>erevier:<br>zurücksetzen<br>Projektnr. ♀<br>101200<br>101199<br>101198<br>101193 | Sie verfügbaren Ressortprüfungen rien nmer: erevier: Ressortprüfung/IMAG zurücksetzen Projektnr. | Sie verfügbaren Ressortprüfungen         rrien         nmer:       ×         erevier:       ×         Ressortprüfung/IMAG       ×         zurücksetzen       ×         Projektnr. ♦       ♥ Projektname ♦       Projektträger ♦         101200       TESTPROJEKT 3       Bautzen, Landkreis         101199       TESTPROJEKT 2       AWO Kreisverband Lausit.         101198       TESTPROJEKT 1       Arnsdorf, Gemeinde         101193       Vorstellung SMR 3       AWO Kreisverband Lausit. | Sie verfügbaren Ressortprüfungen         rrien         nmer: | Sie verfügbaren Ressortprüfungen         rien         nmer: |  |

 Wurde Ihrem Ressort ein Projektvorschlag für eine fachliche Stellungnahme zugewiesen, haben Sie die Möglichkeit, diese über den Button zu erfassen. Bitte erfassen Sie mindestens die Kontaktperson, das Ergebnis und eine Anmerkung/Auflage. Zusätzlich können Sie unter 3. Anlagen hochladen und damit dem SMR zur Verfügung stellen.

Sie können die Stellungnahme zwischenspeichern und die Eingaben jederzeit fortsetzen. Ab dem ersten Speichern wird die Stellungnahme für das SMR sichtbar. Sie gilt aber noch nicht als offiziell eingereicht.

| (i) Inf                                                   | ormationen                                                                                          |  |  |  |  |  |
|-----------------------------------------------------------|----------------------------------------------------------------------------------------------------|--|--|--|--|--|
| Stellungnahme zum Projektvorschlag                        |                                                                                                    |  |  |  |  |  |
| ← Zurück zur Liste 🕞 Speichern 🛃 Dokumente 🗢 🔯 Einreichen |                                                                                                    |  |  |  |  |  |
|                                                           | Projektname:<br>TESTPROJEKT 1<br>Projektträger:<br>Gemeinde Arnsdorf                                |  |  |  |  |  |
|                                                           | Organisation:<br>SMEKUL<br>Abteilung:                                                               |  |  |  |  |  |
|                                                           | Referat:                                                                                            |  |  |  |  |  |
|                                                           | Kontaktperson*:<br>Maxi Musterfrau                                                                  |  |  |  |  |  |
|                                                           | 2. Stellungnahme                                                                                    |  |  |  |  |  |
|                                                           | Ergebnis*<br>© Zustimmung<br>O Ablehnung<br>O Enthaltung<br>Anmerkung / Auflage*:<br>keine Auflagen |  |  |  |  |  |

S Haben Sie die Eingabe der Informationen abgeschlossen, reichen Sie die Stellungnahme über den Button "Einreichen" offiziell beim SMR ein. Danach kann die Stellungnahme nicht mehr durch Sie geändert werden. Besteht dennoch Änderungsbedarf, kontaktieren Sie bitte das SMR, dort kann die Aufforderung zur Stellungnahme erneut ausgelöst werden.

Über den Button 🕰 können Sie jederzeit die Stellungnahmen Ihres Ressorts einsehen. Zusätzlich können Sie sich im Stellungnahmeformular unter "Dokumente – Stellungnahme-PDF" ein Protokoll der erfassten Informationen als pdf-Dokument ansehen und speichern.

| Informationen Ressortprüfung/IMAG  |                     |                                  |  |  |  |
|------------------------------------|---------------------|----------------------------------|--|--|--|
| Stellungnahme zum Projektvorschlag |                     |                                  |  |  |  |
| ← Zurück zu                        | r Liste 🔒 Speichern | 📥 Dokumente 🗢 🔯 Einreichen       |  |  |  |
| Projektname:<br>TESTPROJEKT 1      |                     | Stellungnahme - PDF              |  |  |  |
|                                    | Gemeinde Arnsdorf   | Ø Dokumente zum Projektvorschlag |  |  |  |

Weiterführende Informationen finden Sie auf unserer Internetseite unter <u>https://aster.sas-sachsen.de</u> sowie in der Endanwenderdokumentation, die Sie mit Klick auf die Schaltfläche "Hilfe" erreichen.

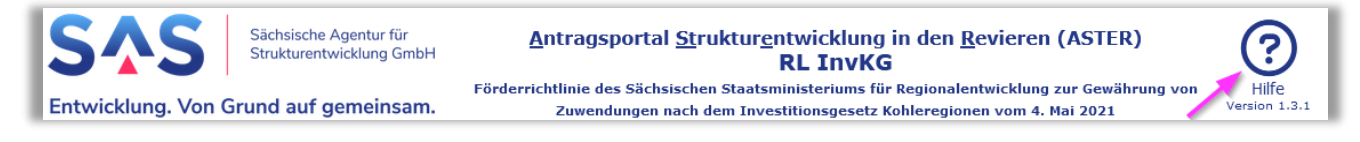

Für darüber hinausgehende Fragen und Hinweise stehen wir Ihnen gern zur Verfügung. Wenden Sie sich dazu per E-Mail an: <u>aster-support@sas-sachsen.de</u>

## Herausgeberin

Sächsische Agentur für Strukturentwicklung GmbH Pirnaische Straße 9 01069 Dresden Sitz der Gesellschaft: Weißwasser

Version 1.0 vom 21.02.2023 © Sächsische Agentur für Strukturentwicklung GmbH